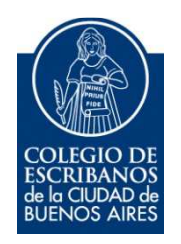

# **Recibos de Haberes Previsionales**

# Liquidación Asistencial - Coseguros-Medicamentos

Manual de Usuario

Mayo 2020

v. 2.0

# Indice

| Objetivo                                  | 3  |
|-------------------------------------------|----|
| ngreso al Servicio                        | 3  |
| Menú principal                            | 4  |
| Recibo de Haberes Previsionales           | 4  |
| Liquidación Asistencial                   | 6  |
| Coseguros                                 | 7  |
| Nedicamentos                              | 8  |
| Anexo                                     | 9  |
| Olvidó su contraseña                      | 9  |
| Olvidó su usuario                         | 9  |
| No registró nunca un usuario y contraseña | 10 |

## Objetivo

El objetivo de este servicioes que el escribano pueda obtener su recibo de haberes previsionales a través de la página del Colegio de Escribanos de la Ciudad de Buenos Aires.

## **Ingreso al Servicio**

1) Ingresar a la página del colegio**www.colegio-escribanos.org.ar** y seleccionar la opción "Acceso restringido único"

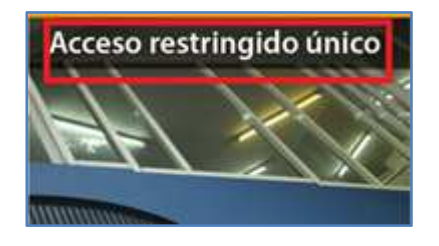

2) Completar con Usuario y Contraseña. Seleccionar "Ingresar"

| Iniciar sesión |          |                 |                               |                   |
|----------------|----------|-----------------|-------------------------------|-------------------|
| Usuario        |          |                 | Olvidé mi                     | usuario 🤁         |
| Contraseña     | Olvidé n | ni contraseña / | Desbloquear mi con            | traseña 🤂         |
|                |          |                 |                               |                   |
| Ingresar       |          |                 | ¿No tiene un u<br>L Regístres | suario?<br>e aquí |

3) Seleccionar la opción "Recibo de Haberes Previsionales – Caja Notarial"

| Trámites on line                                                                                   |                                                                              |                      |                                      |                      |
|----------------------------------------------------------------------------------------------------|------------------------------------------------------------------------------|----------------------|--------------------------------------|----------------------|
| Colegio de Escribanos                                                                              |                                                                              |                      |                                      |                      |
| Pago de Prestamos                                                                                  | Portal de Enlace con<br>AFIP AYSA AGIP IGJ                                   | Indice de Protocolos | Autogestión de Correo<br>Electronico | Inscripción a Cursos |
| <ul> <li>Reservas de turnos para<br/>Asesorias / Solicitud de<br/>TOKEN (Firma Digital)</li> </ul> | <ul> <li>Recibos de Haberes<br/>Previsionales - Caja<br/>Notarial</li> </ul> | ]                    |                                      |                      |

## Menú principal

En el menú principal se mostrarán las opciones para visualizar:

- ✓ Recibos
- ✓ Liquidación Asistencial Coseguros
- ✓ Medicamentos

|       | Coleg<br>de la<br>Con | io de Escribanos<br>Ciudad de Buenos Aires<br>I <b>sulta recibos de suel</b> e | do          |                |
|-------|-----------------------|--------------------------------------------------------------------------------|-------------|----------------|
| 🗐 Rec | cibos                 | Liquidacion Asistencial                                                        | 🔒 Coseguros | ♥ Medicamentos |

# **Recibo de Haberes Previsionales**

1) Al ingresar, se mostrará un listado de los períodos disponibles para visualizar.

| Colegio de Escribanos<br>de la Ciudad de Buenos Aire<br>Consulta recibos de | s<br>sueldo |          |         | usuario 💄<br>Salir 🕞 |
|-----------------------------------------------------------------------------|-------------|----------|---------|----------------------|
|                                                                             |             |          | Periodo | ۹                    |
| Liquidaciones                                                               |             |          |         | •                    |
|                                                                             |             | AÑO 2018 |         |                      |
| Período<br>JUNIO 2018                                                       |             |          |         |                      |

2) Se visualizará primero el período actual. Puede cambiar el orden que desea visualizar haciendo clic en el icono de la "flecha"

| Colegio de Escribanos<br>de la Cludad de Buenos Aire<br>Consulta recibos de | s<br>sueldo |          | usuario <b>.)</b><br>Sair <b>G</b> |
|-----------------------------------------------------------------------------|-------------|----------|------------------------------------|
|                                                                             |             |          | Período                            |
| Liquidaciones                                                               |             |          | <b>•</b>                           |
|                                                                             |             | AÑO 2018 |                                    |
| Periodo<br>JUNIO 2018                                                       |             |          |                                    |

Puede seleccionar o ingresar el período deseado y hacer clic en el icono de la "lupa" para obtenerlo

| Colego de Escituanos<br>de la Cadad de Buenos Ares<br>Consulta recibos de sueldo |          | ussanto <b>l.</b><br>Sair C |
|----------------------------------------------------------------------------------|----------|-----------------------------|
|                                                                                  |          | Peribdo Q                   |
| Liquidaciones                                                                    |          | •                           |
|                                                                                  | AÑO 2018 | 0                           |
| Periodo<br>JUNIO 2018                                                            |          |                             |

 Al seleccionar un período se abrirá el visualizador de documentos PDF (Si el navegador no es compatible con dicho visualizador, se descargará el archivo automáticamente).Puede descargar el archivo en su pc y/o imprimirlo.

|         | gNCg1lbmRzdHJlYV                                                                     | V0NCmVuZG9i                    | iag0KMT                                                                                                    | [AgMCB              | vYmoNCl     | 1 / 1                                                                                  |                                                                                                    |                                           | Ċ                   | ± (           | ð Î                                   |  |
|---------|--------------------------------------------------------------------------------------|--------------------------------|----------------------------------------------------------------------------------------------------|---------------------|-------------|----------------------------------------------------------------------------------------|----------------------------------------------------------------------------------------------------|-------------------------------------------|---------------------|---------------|---------------------------------------|--|
| iidacic | CAJA NOTARIAL CON<br>CULT: 36-70195125-1<br>Av. Calao N° 1562 P. 1                   | IPLEMENTARIA                   | DE SEG. S                                                                                                    | SOC.                |             | CAJA NOTARIAL COM<br>CUAT: 30-70195125-1<br>Ar: Calao N° 1542 P. 1                     | PLEMENTARI                                                                                                    | A DE <mark>s</mark> eg.                   | SOC.                |               |                                       |  |
|         | Capital Foderal<br>Apelido y Nombre                                                  |                                | Clase                                                                                                    | Beneficio           |             | Capital Federal<br>Apellido y Nombre                                                   | 1                                                                                                    | Case                                      | Beneficio           | 1             |                                       |  |
|         | COMPANY OF TAXABLE                                                                   |                                | Jublado                                                                                                    | 10000               |             | Statement of the other statement of the                                                |                                                                                                    | Jubilado                                  | 1000000             |               |                                       |  |
|         | CUITA                                                                                | Período de Liquidación         |                                                                                                    | Fecha proxim        | ogen or     | CUITA                                                                                  | Periodo de Liquidacio                                                                                                    | ie 👘                                      | Fecha prósis        | no paga       |                                       |  |
|         |                                                                                      | Jano del 2018<br>Datas Anor    | decado                                                                                                    | 30/07/201           | *           |                                                                                        | Juno del 2018<br>Datos Ar                                                                                                    | anderation .                              | 30/07/22            | 18            |                                       |  |
| JU      | Inicio Beneficio                                                                     | Apelido y Nombre               |                                                                                                    | 1                   | CUIL        | kricio Beneficio                                                                       | Apelido y Nombr                                                                                                    | rec.                                      | SL.                 | CUL:          |                                       |  |
|         | 16/07/2014                                                                           |                                |                                                                                                    | 1                   | 1           | 16/07/2014                                                                             |                                                                                                    |                                           | 1                   | 1             |                                       |  |
|         | Conceptos<br>Haber Complementario                                                    | Cartitad                       | Haberes                                                                                                    | Hat. Silcet.        | Descuerros  | Genceptos<br>Haber Complementario                                                      | Carolad                                                                                                    | Haberes                                   | Hat. SHEL           | Descuentos    |                                       |  |
|         | Plus Por Permanencia<br>Adicionales                                                  |                                | 100                                                                                                    |                     | 1 1         | Plus Por Permanencia<br>Adicionales                                                    |                                                                                                    | 100                                       |                     |               |                                       |  |
|         | Adicional Por Legalizaciones<br>SAC                                                  |                                |                                                                                                    |                     |             | Adicional Por Legalizaciones<br>SAC                                                    |                                                                                                    |                                           |                     |               |                                       |  |
|         | Impuesto a las ganancias 06/2018                                                     |                                |                                                                                                    |                     |             | Impuesto a las ganancias 06/2018                                                       |                                                                                                    | _                                         |                     | - 100         |                                       |  |
|         | Cuota A.N.A.                                                                         |                                |                                                                                                    | 1                   | 1000        | Cuota A.N.A.                                                                           |                                                                                                    |                                           |                     | - 100         |                                       |  |
|         | Cuota Fundacion<br>Envio Farmacia                                                    |                                |                                                                                                    | 1                   |             | Cuota Fundacion<br>Envio Farmacia                                                      |                                                                                                    |                                           |                     |               |                                       |  |
|         | Coseguro Asia. Medico                                                                |                                |                                                                                                    | 1                   | 1000        | Coseguro Asis. Medico                                                                  |                                                                                                    |                                           |                     | 1000          |                                       |  |
|         | OS Conyuge 36 a 65- Plan B                                                           |                                |                                                                                                    | 1                   | 10000       | OS Conyuge 36 a 65- Plan B                                                             |                                                                                                    |                                           |                     | 1000          |                                       |  |
|         |                                                                                      |                                |                                                                                                    | 1                   |             |                                                                                        |                                                                                                    |                                           |                     |               |                                       |  |
|         |                                                                                      |                                |                                                                                                    | 1                   | 1 1         |                                                                                        |                                                                                                    |                                           |                     |               |                                       |  |
|         |                                                                                      |                                |                                                                                                    | 1                   | 1 1         |                                                                                        |                                                                                                    |                                           |                     |               |                                       |  |
|         |                                                                                      |                                |                                                                                                    | 1                   | 1 1         |                                                                                        |                                                                                                    |                                           |                     |               |                                       |  |
|         |                                                                                      |                                |                                                                                                    | 1                   | 1 1         |                                                                                        |                                                                                                    |                                           |                     |               |                                       |  |
|         |                                                                                      |                                |                                                                                                    | 1                   | 1 1         |                                                                                        |                                                                                                    |                                           |                     |               |                                       |  |
|         |                                                                                      |                                |                                                                                                    | 1                   | 1 1         |                                                                                        |                                                                                                    |                                           |                     | 42            |                                       |  |
|         |                                                                                      |                                |                                                                                                    | -                   | +           | -                                                                                      |                                                                                                    | -                                         |                     | -             |                                       |  |
|         | TOTALES                                                                              |                                | ( Inclusion of the local states of the local states of the local s | -                   | 10000       | TOTALES                                                                                |                                                                                                    | 10000                                     | -                   |               |                                       |  |
|         | Buenos Aires, 28 de Junio de 2018                                                    |                                |                                                                                                    | (Name )             |             | Buenos Aires, 28 de Junio de 2018                                                      |                                                                                                    |                                           | (Martina )          |               |                                       |  |
|         | PHYNY BANCO (TAI) APOENTINA S.A.                                                     |                                |                                                                                                    | Cobrar              |             | RANCE BANCO ITAŬ ARGENTINA S.A.                                                        |                                                                                                    |                                           | Cobrar              | 1 +           |                                       |  |
|         | Son :                                                                                | The second second              |                                                                                                    |                     |             | Son :                                                                                  | design of the local division of the local division of the local di | the statement                             |                     |               |                                       |  |
|         | IMPORTANTE: ES72 WER: rementación                                                    | menual (Art. 11 RG AFIP 4M     | 03/17)                                                                                                    |                     |             | MPORTANTE ES72 WER consentación                                                        | mensual (Art. 11 BG AFIP.                                                                                                    | 4163/17)                                  |                     |               |                                       |  |
|         | SI EL AGENTE DE RETENCION NO ES                                                      | LA CNC: Informario antes dei   | 10 de enero de ca                                                                                                    | ofa afio            |             | SI EL AGENTE DE RETENCION NO ES I                                                      | LA CNC: Informatio antes d                                                                                                    | tel 10 de enero de c                      | ofia alto           | -             |                                       |  |
|         | DEDUCCION ESPECIFICA (LEY 27346)                                                     | et caso de encuadrar, inform   | aria mensualment                                                                                                    | te via F572 WEB     |             | DEDUCCION ESPECIFICA (LEY 27346):                                                      | en caso de encuadrar, info                                                                                                    | omaria mensualmer                         | te via FS72 WEB     | 0             |                                       |  |
|         | Señor beneficiario: Le recordamos que el<br>De no rumplimentar este recuisito los de | n los meses de Abril y Octubre | deberá presentar                                                                                                    | el certificado de s | upenivercia | Señor beneficiario: La recordamos que en<br>De no cumolimentar este recuisito, los des | los meses de Abril y Octub                                                                                                    | he deberá presenta<br>a sussendidos hasta | el certificado de r | supervivencia |                                       |  |
|         | Solicitamos martener actualizados sus d                                              | alos personales                |                                                                                                    |                     |             | Solicitamos mantener actualizados sus da                                               | tos personales                                                                                                    |                                           |                     |               | 1 1 1 1 1 1 1 1 1 1 1 1 1 1 1 1 1 1 1 |  |

# Liquidación Asistencial

1) Al ingresar, se mostrará un listado de los períodos disponibles para visualizar.

| Recibos                    | Liquidacion Asistencial | Coseguros 🗢 Medicamentos  |                         |                       |
|----------------------------|-------------------------|---------------------------|-------------------------|-----------------------|
| L <mark>iquidacio</mark> r | nes Asistenciales       |                           |                         |                       |
|                            |                         |                           | AÑO                     | 2020                  |
| ,                          | Periodo<br>ABRIL 2020   | Período<br>MARZO 2020     | Período<br>FEBRERO 2020 | Período<br>ENERO 2020 |
|                            |                         |                           | AÑO                     | 2019                  |
| DIC                        | Periodo<br>IEMBRE 2019  | Período<br>NOVIEMBRE 2019 | Período<br>OCTUBRE 2019 |                       |

Puede seleccionar o ingresar el período deseado y hacer clic en el icono de la "lupa" para obtenerlo

| Recibos     Eliquidación Asistencial | Coseguros 🗢 Medicamentos |                         |                       | Pe |
|--------------------------------------|--------------------------|-------------------------|-----------------------|----|
| iquidaciones Asistenciales           |                          |                         |                       |    |
|                                      |                          | AÑO 2                   | 020                   |    |
| Período<br>ABRIL 2020                | Período<br>MARZO 2020    | Periodo<br>FEBRERO 2020 | Periodo<br>ENERO 2020 |    |

2) Al seleccionar un período se abrirá el visualizador de documentos PDF (Si el navegador no es compatible con dicho visualizador, se descargará el archivo automáticamente).Puede descargar el archivo en su pc y/o imprimirlo.

|   |                                                       | 1/1                             |             |                          | ¢ | Ŧ | 6  |
|---|-------------------------------------------------------|---------------------------------|-------------|--------------------------|---|---|----|
|   | CAJANOT<br>Complementaria de 3<br>Complementaria de 3 | FARIAL<br>egunted Social BC     | DLETA DE P  | AGO                      |   |   |    |
|   | Datos del <mark>Aflia</mark> do                       |                                 |             | Pagina 1 de 1            |   |   |    |
|   | Nro de Afiliado                                       | Tipo y Nro. de Documento        | Vencimiento |                          |   |   |    |
|   | Б                                                     | DNI                             | 14/05/2020  | )                        |   |   |    |
|   | Fecha de Emisión                                      | ABRIL 2020                      |             |                          |   |   |    |
|   | Concepto                                              |                                 |             | Importe                  |   |   |    |
|   | PLAN B-ESCRIBANO-TITULAR-I                            | MAYOR DE 75 AÑOS                |             | 11.700.00                |   |   |    |
| i | PLAN B-ESCRIBANO-CONYUGE                              | MAYOR DE 75 AÑOS                |             | 11.700,00                |   |   |    |
|   | PLAN B-ESCRIBANO-HIJO-DE 3                            | 6 A 65 AÑOS                     |             | 14.670,00                |   |   |    |
| i | COSEGURO                                              |                                 | 2           | 0.00                     |   |   |    |
| i | GASTOS MEDICOS                                        |                                 |             | 6.000,00                 |   |   |    |
|   | sen<br>PESOS cuarenta y cuatro                        | o mil setenta                   |             | Total<br>44.070,00       |   |   |    |
|   | Tipo de Affiliado                                     | Nro. de Co                      | mprobante   | Recargo                  |   |   | ;; |
|   | ESCRIBANO<br>Notas                                    |                                 |             | 0,00<br>Total c/ recargo |   |   |    |
|   | El total de esta boleta ha                            | sido debitado en su recibo de l | naberes.    | 44.070,00                |   |   | +  |
|   |                                                       |                                 |             |                          |   |   |    |

## Coseguros

| Coleg<br>de la<br>Con | io de Escribanos<br>Ciudad de Buenos Aires<br>I <b>sulta recibos de suel</b> o | do        |                |
|-----------------------|--------------------------------------------------------------------------------|-----------|----------------|
| Recibos               | I Liquidacion Asistencial                                                      | Coseguros | ♥ Medicamentos |

Puede seleccionar o ingresar el período deseado y hacer clic en el icono de la "lupa" para obtenerlo

| Colegio de Escribanos<br>de la Ciudad de Buenos Aires<br>Consulta recibos de sueldo |                         |           |                |         |  |
|-------------------------------------------------------------------------------------|-------------------------|-----------|----------------|---------|--|
| Recibos                                                                             | Liquidacion Asistencial | Coseguros | ♥ Medicamentos | 05/2020 |  |
|                                                                                     |                         |           |                |         |  |

Se mostrará el detalle del período. Haciendo clic en "Generar PDF Coseguros" podrá descargar el mismo.

| Recibos | Liquidación Asistencial | 🔒 Coseguros | ♥ Medicamentos |            |          |             | 03/2020         |
|---------|-------------------------|-------------|----------------|------------|----------|-------------|-----------------|
| eriodo  | DF Coseguro             |             |                | Entrega    | Cantidad | Tipo Cheque | Cantidad Cheque |
| 202003  |                         |             |                | 14/02/2020 | 1        | м           | 0               |
| 202003  |                         |             |                | 14/02/2020 | 1        | М           | 0               |

Una vez descargada la boleta, puede hacer clic en el archivo para abrirla e imprimirla

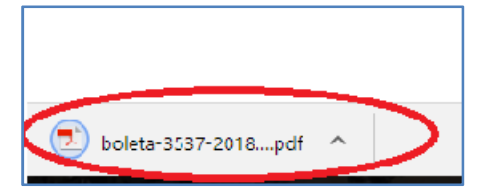

# **Medicamentos**

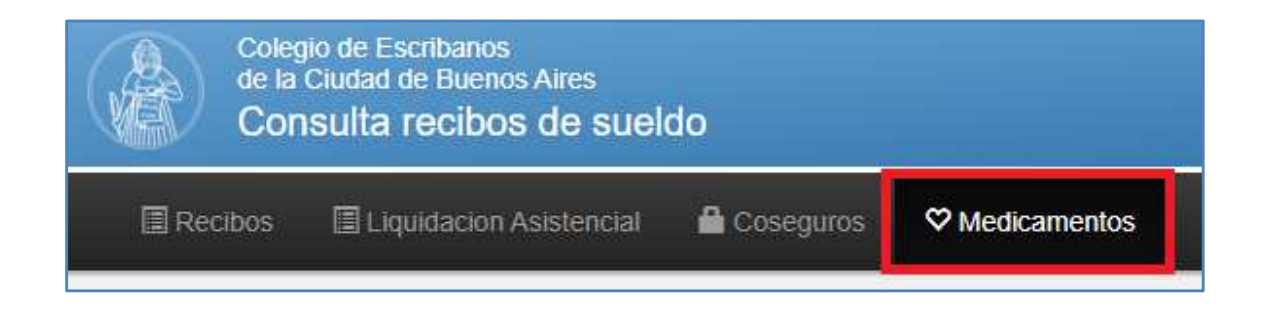

Puede seleccionar o ingresar el período deseado y hacer clic en el icono de la "lupa" para obtenerlo

| Colegio de Escribanos<br>de la Ciudad de Buenos Aires<br>Consulta recibos de sueldo |                         |             |                |         |
|-------------------------------------------------------------------------------------|-------------------------|-------------|----------------|---------|
| Recibos                                                                             | Liquidacion Asistencial | 🔒 Coseguros | ♥ Medicamentos | 05/2020 |

Se mostrará el detalle del período. Haciendo clic en "Generar PDF Medicamentos" podrá descargar el mismo.

| 🖨 Generar PDF | Medicamentos |          |            |                                      |               |          |
|---------------|--------------|----------|------------|--------------------------------------|---------------|----------|
| Periodo       | Secuencia    | Afiliado | Entrega    | Medicamento                          | Cantidad      | Importe  |
| 202003        | 2            |          | 12/02/2020 | LOSACOR - 60 mg comp.rec.x 30        | t.            | \$258,76 |
| 202003        | 2            |          | 12/02/2020 | ALLOPURINOL GADOR - 100 mg comp.x 30 | 1             | \$57,15  |
| 202003        | 2            |          | 12/02/2020 | ALDACTONE A - 25 mg comp x 30        | 1             | \$260,14 |
| (Primero) (At | hector       |          |            | 1 - 3 de 3                           | ( Tigidente ) | (Vilimo) |

Una vez descargada la boleta, puede hacer clic en el archivo para abrirla e imprimirla

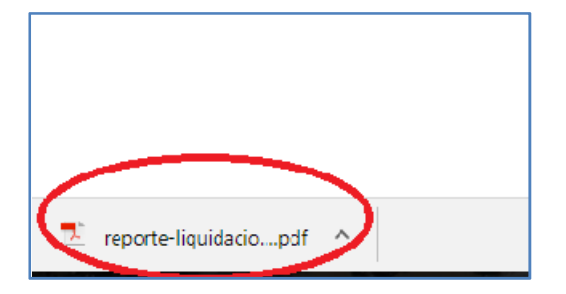

### Anexo

### Olvidó su contraseña

En caso que no recuerde su contraseña, hacer clic en "Olvidé mi contraseña"

| Iniciar sesión |                                                    |
|----------------|----------------------------------------------------|
| Usuario        | Olvidé mi usuario 🥹                                |
| Contraseña     | Olvidé mi contraseña / Desbloquear mi contraseña 9 |
|                |                                                    |
| Ingresar       | ¿No tiene un usuario?                              |

Luego debe completar su usuario y clic en "Recuperar". Recibirá un mail su casilla de correo predeterminada, por favor seguir los pasos del mail. El link del mail es válido por una hora.

| Recuperar contraseña |           |
|----------------------|-----------|
| Usuario              |           |
|                      |           |
| ✓ Volver             | Recuperar |

#### Olvidó su usuario

En caso que no recuerde su usuario, hacer clic en "Olvidé mi usuario".Luego debe completar su matricula y clic en "Recuperar". Recibiráel usuario, en un mail en su casilla de correo predeterminada.

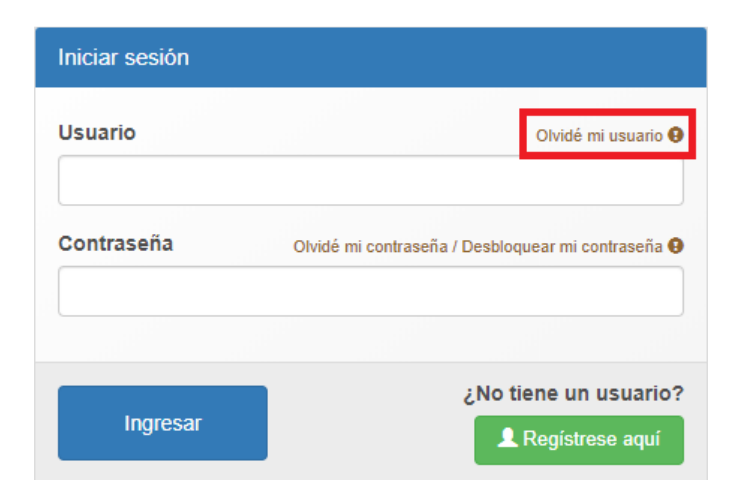

| Recuperar usuario |           |
|-------------------|-----------|
| Matrícula         |           |
|                   |           |
| ✓ Volver          | Recuperar |

#### No registró nunca un usuario y contraseña

En caso que nunca haya registrado un usuario y contraseña, hacer clic en "Registrarse aquí". Luego debe completar la matricula y crear un usuario y contraseña. Hacer clic en "Registrar". Recibirá un mail en su casilla de correo predeterminada, por favor seguir los pasos del mail. Tener en cuenta que el link del mail es válido por una hora.

| Iniciar sesión |                                                  | Registro de usuario |
|----------------|--------------------------------------------------|---------------------|
| Usuario        | Olvidé mi usuario                                | Matrícula           |
| Contraseña     | Olvidé mi contraseña / Desbloquear mi contraseña | Usuario             |
|                |                                                  |                     |
| Ingresar       | ¿No tiene un usuario?                            | ✔ Volver Registrar  |